# MinSP måling

## Sådan gennemføres målinger af iltmætning

Du skal bruge iPhone samt en udleveret saturationsmåler. Har du ikke selv en iPhone vil afdelingen være dig behjælpelig med, at du kan låne en. Afdelingen har hjulpet dig til at få sat iPhone op til at den kan modtage værdierne fra saturationsmåleren. Iltmætningsværdien overføres nu automatisk til din elektroniske journal på hospitalet.

BEMÆRK! Saturationsmåleren er personligt, da målingerne overføres direkte til din journal på hospitalet. Lån den derfor ikke ud til andre.

Du er blevet bedt om at måle værdier. Nedenfor forklares, hvordan det gøres for iltmætning.

#### Trin 1 - Åben NoninConnect smart

| Handling                                         | Forklaring                                                                                                    | Illustration                                                                                                    |
|--------------------------------------------------|----------------------------------------------------------------------------------------------------|----------------------------------------------------------------------------------------------------|
| Åbn App Store                                    | Åbn App Store                                                                                                    | X                                                                                                    |
| Download Nonin-                                  | Under "Søg" indtast "Nonin" og                                                                                                    |                                                                                                    |
| Connect smart                                    | download appen.                                                                                                    |                                                                                                    |
| Åbn appen                                        | Når appen er downloadet, tryk<br>på knappen "ÅBN". Appen åb-<br>ner herefter.                                                                             | ÅBN                                                                                                    |
| Tillad Nonin-<br>Connect at benytte<br>Bluetooth | Der kommer et pop-up vindue<br>med teksten <i>"A&amp;D Connect" vil</i><br><i>gerne sende dig meddelelser"</i> .<br>Her vælger du " <b>Tillad ikke</b> ". | "NoninConnect" vil<br>bruge Bluetooth<br>Det gør det muligt for "NoninConnect"<br>at finde og oprette forbindelse til<br>Bluetooth-tilbehør. Denne app bruger<br>muligvis også Bluetooth til at<br>registrere, når du er i nærheden. |
| Disclaimers – Tryk<br>OK                         | Der kommet et pop-up vindue<br>med teksten "Disclaimer" – her<br>trykkes OK                                                                               | Disclaimer<br>This application works with the<br>NoninConnect <sup>Tw</sup> Pulse Oximeter and it<br>is intended for health and wellness<br>purposes.                                                                                |

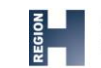

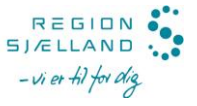

| Handling                                        | Forklaring                                                                                                    | Illustration                                                                                                    |
|-------------------------------------------------|----------------------------------------------------------------------------------------------------|----------------------------------------------------------------------------------------------------|
| Indsæt finger i<br>pulsmåler for at<br>aktivere | For at appen skal kunne regi-<br>strere Pulsmåleren, skal du ind-<br>sætte en finger i måleren.                                                                       | No devices detected<br>Insert finger into device.                                                                                                    |
|                                                 | Når dette er gjort, vil måleren<br>komme op nederst i billedet og<br>appen og måleren kan parres.                                                                     | Control ((∞)) Control (∞) Control (∞) Control (∞) Control (∞)                                                                                                    |
| Anmodning om<br>parring                         | Når appen har registreret måle-<br>ren, skal man danne par. Tryk<br>på Dan par                                                                                        | %         %         %         %         %         %         %         %         %         %         %         %         %         %         %         %         %         %         %         %         %         %         %         %         %         %         %         %         %         %         %         %         %         %         %         %         %         %         %         %         %         %         %         %         %         %         %         %         %         %         %         %         %         %         %         % <td< td=""></td<> |
| Vælg målingstype                                | Vælg altid Spot-Check                                                                                                    | Choose mode:<br>Continuous Spot-Check                                                                                                    |
| Overblik over må-<br>linger                     | Efter man har foretaget måling,<br>trykkes Exit nederst i højre<br>hjørne. Der kommer en advar-<br>sel op, som fortæller at al ikke-<br>gemt data går tabt. Tryk Exit | Date/Time         SpO2         Pulse           07-05-2110:29         98         65           07-05-2110:29         98         65                                                                                                    |

## Trin 2 – Mål din iltmætning

|                                                                                                    | Derefter kan målingerne aflæ-<br>ses (som på billedet) i en tabel.                                                                                                    |                                                   |
|----------------------------------------------------------------------------------------------------|----------------------------------------------------------------------------------------------------|---------------------------------------------------|
| Apples Sundheds-<br>app åbnes - slå til-<br>ladelser til                                                                                 | Luk Appen helt ned.                                                                                                    | Tillad ikke Adgang til Sundh Tillad               |
| Når Appen NoninConnect åb-<br>nes igen, skal der gives adgang<br>til, at data dele med Apple<br>Sundhedsapp.<br>Slå alle kategorier til. | Suncincontect<br>"NoninConnect" vili geme se og opdafere dine<br>everheuterført. Lietenpriere engeforfor                                                                                                    |                                                   |
|                                                                                                    | SUIDAINGUALAI FAIRinguientin Provension.<br>Slå alle Astagonier fra<br>Tillad eller fjern tilladelse til, at "NoninConnect"<br>må få adgang til sundhedsdata, der er angivet<br>her.<br>"NONINCONNECT" MÅ SKRIVE DATA: |                                                   |
|                                                                                                    | Slå alle kategorier til.                                                                                                    | Iltmætning     Perifert perfusionsindeks     Puls |

| Handling          | Forklaring                                                                                                    | Illustration                                                                                                    |
|-------------------|----------------------------------------------------------------------------------------------------|----------------------------------------------------------------------------------------------------|
| Se din iltmætning | Den målte iltmætning <mark></mark>                                                                                                    |                                                                                                    |
|                   | Du kan også se værdierne i<br>"MinSP". Dette gør du ved at<br>åbne appen "MinSP". Tryk på<br>menupunktet "Mine målinger",<br>og scrol ned indtil du ser må-<br>linger under "Indsendes auto-<br>matisk". | Aftaler       Image: Comparison of the sector of the sector |

## Trin 3 – Svar på spørgeskema

| Handling                          | Forklaring                                                        | Illustration                                                                                                    |
|-----------------------------------|-------------------------------------------------------------------|----------------------------------------------------------------------------------------------------|
| Åbn MinSP                         | Find "MinSP" appen på din tele-<br>fon og åbn den.                | Min                                                                                                    |
| Log ind i MinSP                   | Brug din pinkode til at logge ind<br>i MinSP.                     |                                                                                                    |
| Tryk på "Mine må-<br>linger"      | Du ser nu hovedmenuen i<br>MinSP.                                 | Mine målinger                                                                                                    |
|                                   | Tryk på "Mine målinger".                                          |                                                                                                    |
| Tryk på "Tilføj af-<br>læsninger" | Vælg "Tilføj aflæsninger" i bun-<br>den af skærmen.               | 💭 TILFØJ AFLÆSNINGER                                                                                                |
| Tryk på spørgsmå-<br>let          | Du kan nu se alle spørgsmål. Du<br>svarer på dem ved at trykke på | Har du oplevet at blive forpustet ved fysisk<br>aktivitet siden sidste måling?<br>Har du oplevet hjertebanken siden |
|                                   |                                                                   | sidste måling?                                                                                                    |
|                                   | her vist som spørgsmal til en<br>hjertepatient                    | Har du oplevet svimmelhed ved anstrengelse siden sidste måling?                                                     |

| Svar på spørgsmå-<br>let   | Vælg mellem "Ja" eller "Nej",<br>eller indtast en værdi, hvis det<br>er det, der efterspørges.                                                                                                    | JA NEJ               |
|----------------------------|----------------------------------------------------------------------------------------------------|----------------------|
| Gem svarer                 | Efter du har svaret på alle 5<br>spørgsmål, tryk på "Gem" i<br>øverste højre hjørne.                                                                                                    | Gem                  |
|                            | Dine svar overføres nu automa-<br>tisk til din elektroniske journal<br>på hospitalet.                                                                                                    |                      |
| Se dine spørgsmål-<br>svar | Du kan altid se dine svar i ap-<br>pen "MinSP".<br>Dette gør du ved at åbne appen<br>"MinSP". Tryk på menupunktet<br>"Mine målinger", og trykke her-<br>efter på spørgsmålet du gerne<br>vil svaret på. | Image: Mine målinger |

## Har du brug for teknisk hjælp? Ring til patientsupporten

Ring til os på tlf. 31 90 83 64, alle hverdage ml. kl. 9-14.

## Har du spørgsmål vedrørende din behandling

Kontakt da afdelingen, du er tilknyttet